## How to setup the DSL-300T for Internet Connectivity.

- 1) Open Internet Explorer v.6 (if you don't have IEv6 installed please download from www.microsoft.com) and type http://192.168.1.1 in the address bar.
- 2) Type in the default username and password which is admin
- 3) Then for the DSL-300T you'll need to go to a HOME > WAN

| A. TIONIE -                                    | ficrosoft Internet Explorer            |                  |                       |          |               |          |             |
|------------------------------------------------|----------------------------------------|------------------|-----------------------|----------|---------------|----------|-------------|
| File Edit View Favorites Tools Help            | ,,,,,,,,,,,,,,,,,,,,,,,,,,,,,,,,,,,,,, |                  |                       |          |               |          |             |
| 🗣 Back 🛛 🔿 - 🗶 🏖 🚖 🔍                           | Search Favorites                       | 🕹 💌 🌺 🛙          | - 🗋 🔣 🔳               |          |               |          |             |
| Address 🗃 http://192.168.100.1:8000/cgi-bin/we | sbcm                                   |                  |                       |          |               |          | Go Links    |
|                                                | Home                                   | Advanced         | Tools                 | Status   | Help          |          |             |
|                                                | ATM VC Settin                          | Ig               |                       |          |               |          |             |
| Wizard                                         | PVC                                    | Pva              | :0 🔽                  |          |               |          |             |
| Missian                                        | VPI                                    | 8                |                       |          |               |          |             |
| Wireless                                       | VCI                                    | 35               |                       |          |               |          |             |
| WAN                                            | Virtual Circuit                        | Ena              | abled 🔽               |          |               |          |             |
|                                                | WAN Setting                            | Brid             | lge Mode              |          |               |          |             |
|                                                | Bridge Mode                            |                  |                       |          |               |          |             |
| DHCP                                           | Connection Typ                         | e 148            | 13 Bridged IP LLC     |          |               |          |             |
|                                                | АТМ                                    |                  |                       |          |               |          |             |
|                                                | Service Categor                        | ry UBI           | R 🔽                   |          |               |          |             |
| DynamicDNS                                     | PCR                                    |                  | kbps                  |          |               |          |             |
|                                                | SCR                                    |                  | kbps                  |          |               |          |             |
| Logout                                         |                                        |                  |                       | <b>Ø</b> | <u>(3</u>     |          |             |
|                                                |                                        |                  |                       | Apply C  | Cancel Help   |          |             |
|                                                |                                        |                  |                       |          |               |          |             |
|                                                |                                        |                  |                       |          |               |          | -           |
| Done                                           |                                        |                  |                       |          |               | 🌝 Intern | et ::       |
| 🛃 start 🛛 🙆 🥘 😻 👋 💽 Kings                      | of Chaos :: B 🕎 PP                     | PTP Server setup | 🥙 http:///192.163.100 |          | esktop » QL » | 2+ " 🚺   | 🗿 🎄 9:27 AM |

- b. Set the WAN settings to Bridge Mode and make sure that your VPI = 8 and your VCI = 35 and then click Apply.
- c. Then you'll need to go to TOOLS > SYSTEM and click the Save and Reboot button.

## **D-Link Africa Setup Guide Document.**

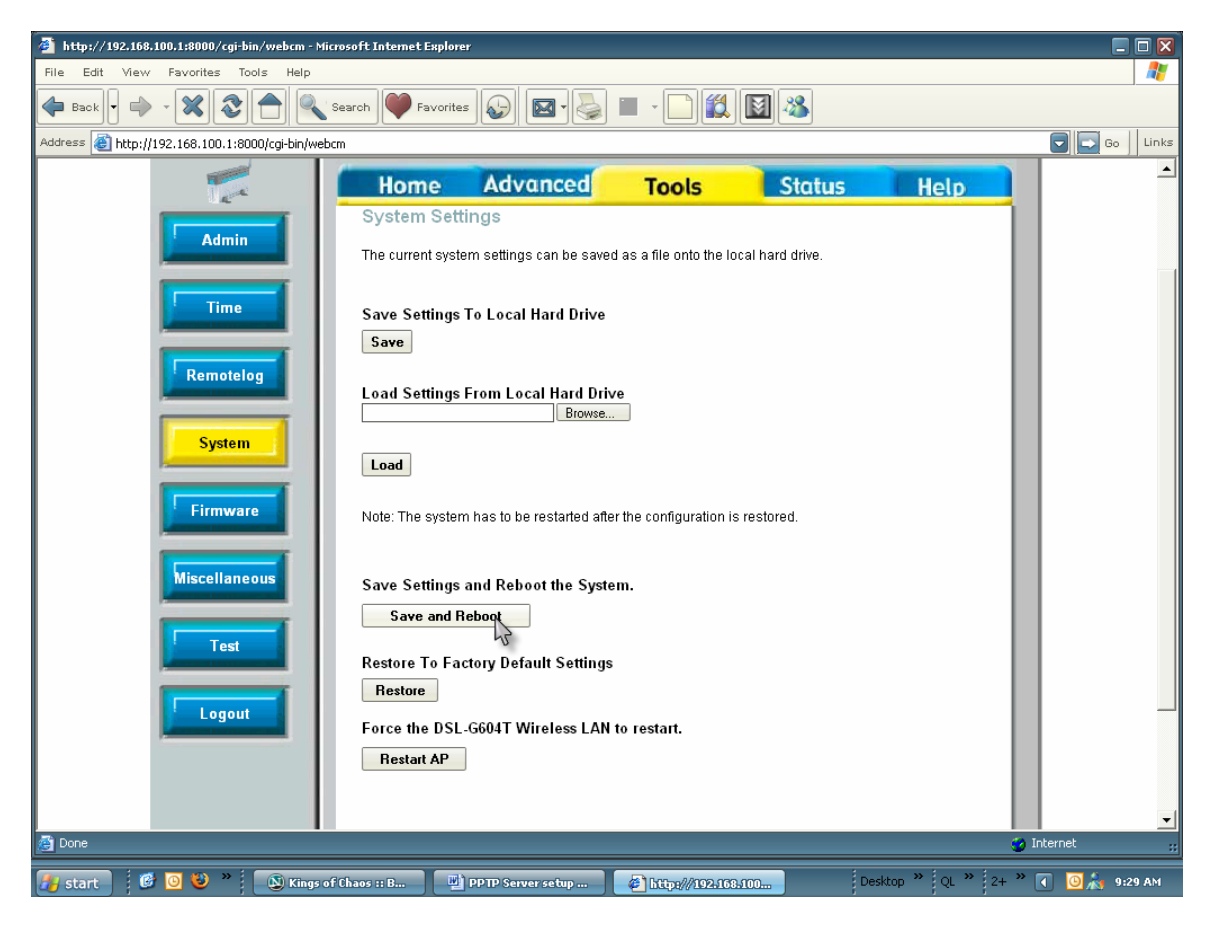

- 4) Normal PPPoE setup on Window XP for the DSL-300T:
  - a. Open Network Connections from the control Panel and click Create a New Connection.

## **D-Link Africa Setup Guide Document.**

| Setwork Connections                  |        |                                                       |
|--------------------------------------|--------|-------------------------------------------------------|
| File Edit View Favorites             | Tools  | Advanced Help                                         |
| ] 🕑 Back 🔻 🌍 👻 🏂 🖌 Se                | arch 🧯 | > Folders 🛛 🎛 🗸                                       |
| Address 💊 Network Connection:        | 5      |                                                       |
|                                      |        | Broadband                                             |
| Network Tasks                        | ~      |                                                       |
| 🛐 Create a new connection            |        |                                                       |
| Change Windows Firewall settings     |        |                                                       |
|                                      |        | LAN or High-Speed Internet                            |
| See Also                             | *      |                                                       |
| ii) Network Troubleshooter           |        | Connected, Firewalled<br>Broadcom 570x Gigabit Integr |
| Other Places                         | *      | Virtual Private Network                               |
| 🚱 Control Panel                      |        |                                                       |
| i My Network Places                  |        | Disconnected, Firewalled                              |
| 📋 My Documents                       |        | WAN Miniport (PPTP)                                   |
| 💡 My Computer                        |        |                                                       |
| Details                              | *      |                                                       |
| Network Connections<br>System Folder |        |                                                       |

b. In the Welcome to the new connection wizard click Next.

| New Connection Wizard |                                                                                       |  |  |
|-----------------------|---------------------------------------------------------------------------------------|--|--|
| <b>S</b>              | Welcome to the New Connection<br>Wizard                                               |  |  |
|                       | This wizard helps you:                                                                |  |  |
|                       | Connect to the Internet.                                                              |  |  |
| 1 1 a 1 a             | <ul> <li>Connect to a private network, such as your workplace<br/>network.</li> </ul> |  |  |
| KA                    | To continue, click Next.                                                              |  |  |
|                       | K Back Next > Cancel                                                                  |  |  |

c. In the Network Connection Type window select Connect to the Internet. Click Next.

| New Connection Wizard                                                                                                    |  |  |  |
|----------------------------------------------------------------------------------------------------|--|--|--|
| Network Connection Type     Image: Connection Type       What do you want to do?     Image: Connection Type                                                       |  |  |  |
| Connect to the Internet     Connect to the Internet                                                                                                    |  |  |  |
|                                                                                                    |  |  |  |
| Connect to the network at my workplace<br>Connect to a business network (using dial-up or VPN) so you can work from home,<br>a field office, or another location. |  |  |  |
| Set up an advanced connection                                                                                                    |  |  |  |
| Connect directly to another computer using your serial, parallel, or infrared port, or<br>set up this computer so that other computers can connect to it.         |  |  |  |
|                                                                                                    |  |  |  |
| < Back Next > Cancel                                                                                                    |  |  |  |

d. In the Getting ready windows select Set up Connection Manually. Click Next.

| New Connection Wizard                                                                                                    |
|----------------------------------------------------------------------------------------------------|
| Getting Ready<br>The wizard is preparing to set up your Internet connection.                                                                                        |
| How do you want to connect to the Internet?                                                                                                    |
| Choose from a list of Internet service providers (ISPs)                                                                                                    |
| Set up my connection manually                                                                                                    |
| For a dial-up connection, you will need your account name, password, and a<br>phone number for your ISP. For a broadband account, you won't need a phone<br>number. |
| ○Use the CD I got from an ISP                                                                                                    |
|                                                                                                    |
|                                                                                                    |
| < Back Next > Cancel                                                                                                    |

e. In the Internet Connection windows select Connect using a Broadband... Click Next.

| New Connection Wizard                                                                                                    |  |  |  |  |
|----------------------------------------------------------------------------------------------------|--|--|--|--|
| Internet Connection<br>How do you want to connect to the Internet?                                                                          |  |  |  |  |
| ○ Connect using a dial-up modem                                                                                                    |  |  |  |  |
| This type of connection uses a modern and a regular or ISDN phone line.                                                                     |  |  |  |  |
| Connect using a broadband connection that requires a user name and password                                                                 |  |  |  |  |
| This is a high-speed connection using either a DSL or cable modem. Your ISP may<br>refer to this type of connection as PPPoE.               |  |  |  |  |
| Connect using a broadband connection that is always on                                                                                      |  |  |  |  |
| This is a high-speed connection using either a cable modem, DSL or LAN connection. It is always active, and doesn't require you to sign in. |  |  |  |  |
|                                                                                                    |  |  |  |  |
| < Back Next > Cancel                                                                                                    |  |  |  |  |

f. In the Connection name windows enter the connection's name. Click Next.

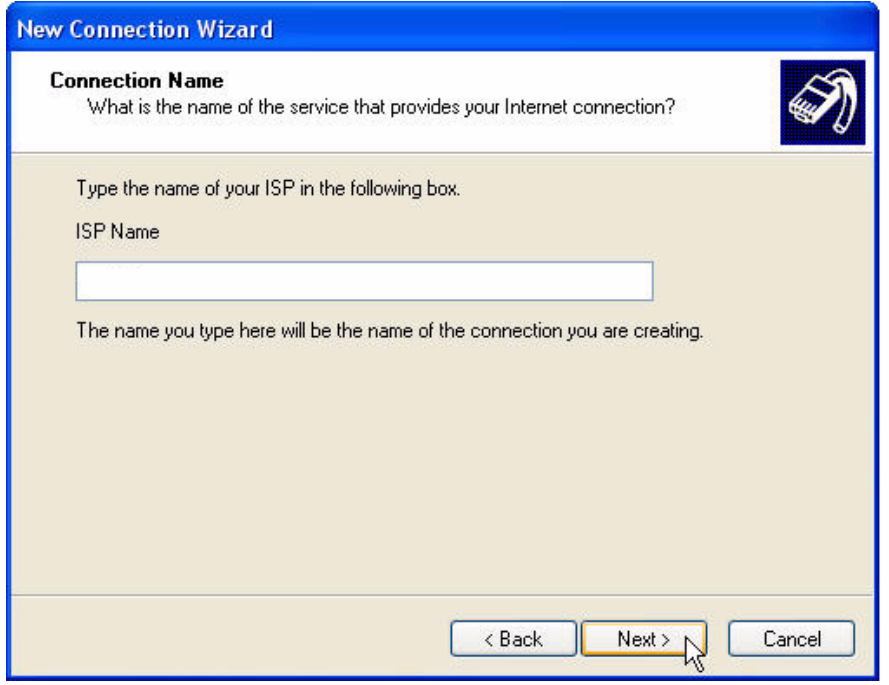

g. In the Connection Availability window select Anyone's Use (if you want to). Click Next.

| New Connection Wizard                                                                                                    |
|----------------------------------------------------------------------------------------------------|
| Connection Availability<br>You can make the new connection available to any user or only to yourself.                          |
| A connection that is created for your use only is saved in your user account and is not<br>available unless you are logged on. |
| Create this connection for:                                                                                                    |
| <ul> <li>Anyone's use</li> </ul>                                                                                               |
| 🔿 My use only                                                                                                    |
|                                                                                                    |
|                                                                                                    |
|                                                                                                    |
|                                                                                                    |
|                                                                                                    |
|                                                                                                    |
| <pre>&lt; Back Next &gt; Cancel</pre>                                                                                          |
| < Back Next > Cancel                                                                                                    |

h. In the Internet Account Information window enter your ISP-given username and password.

| nl | ternet Account Info<br>You will need an acc   | rmation<br>ount name and password to sign in to your Internet account.                                                                     |
|----|-----------------------------------------------|----------------------------------------------------------------------------------------------------|
|    | Type an ISP account<br>safe place. (If you ha | name and password, then write down this information and store it in a ve forgotten an existing account name or password, contact your ISP. |
|    | User name:                                    | user@lisp                                                                                                    |
|    | Password:                                     | •••••                                                                                                    |
|    | Confirm password:                             | •••••                                                                                                    |
|    | Use this account this computer                | name and password when anyone connects to the Internet from                                                                                |
|    | 🗹 Make this the def                           | ault Internet connection                                                                                                    |
|    | 🔽 Turn on Internet (                          | Connection Firewall for this connection                                                                                                    |

i. Enable this connection to be the default connection, enable ICF and allow connecting without the need to prompt for a username and password - if you want. Click Next.

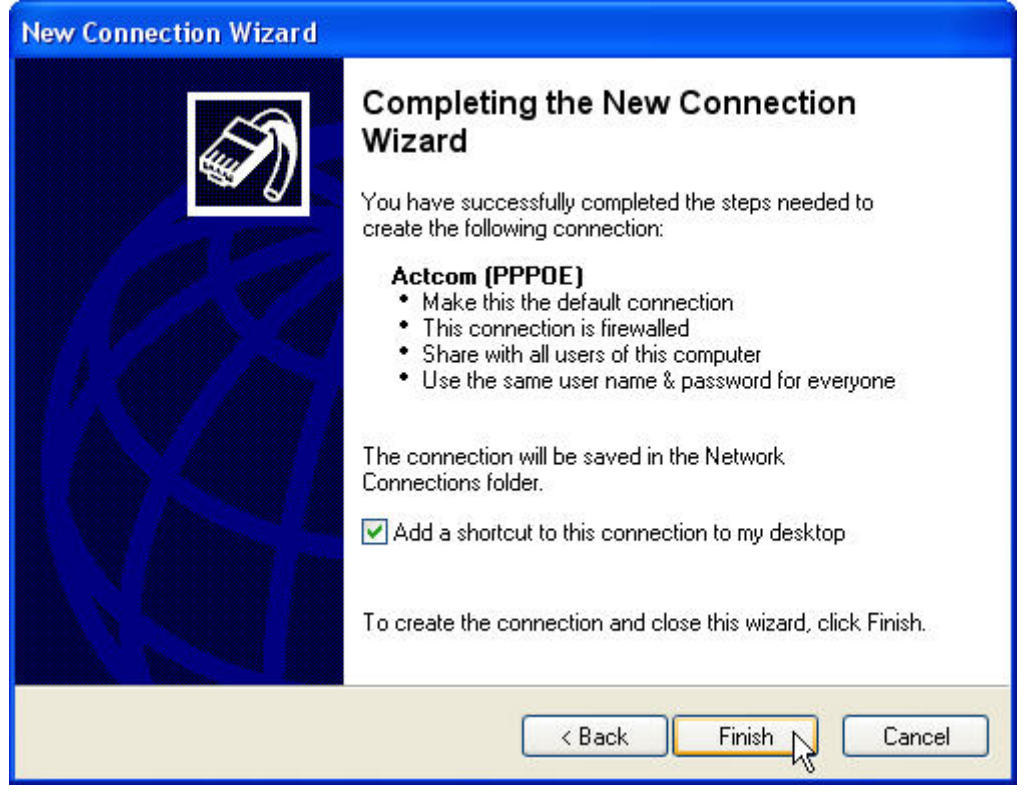

- j. In the final window select to create a desktop shortcut (if you want) and click Finish.
- k. A connect ISP PPPoE window will appear. Try to connect.

**D-Link Africa Setup Guide Document.** 

| Connect Acto            | com (PPPOE)                                                                 | ? 🔀   |
|-------------------------|-----------------------------------------------------------------------------|-------|
|                         |                                                                             | N     |
| User name:<br>Password: | user@lisp<br>[To change the saved password, click                           | here] |
| Save this i             | user name and password for the following u<br>y<br>e who uses this computer |       |
| Connect                 | Cancel Properties                                                           | Help  |

I. Go back to the Network Connections window and see your new icon. You can change it's properties by right-clicking on the icon.

If you have an operating system older than Windows XP you'll need to download a PPPoE dialer because the Broadband dial-up function isn't built in.

Download here

<u>ftp://ftp.dlinktech.co.za/Product%20Drivers%20and%20Firmware/Technical%20Soft</u> <u>ware/PPPoE%20Dailer/WINPPPOE.zip</u>